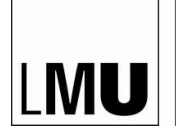

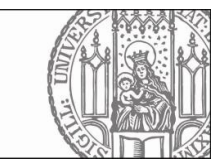

## F11-IT-TEAM

## **OpenVPN Installations- und Aktivierungsanleitung**

## Aktivieren Sie bitte OpenVPN mindestens einmal am Tag!

1. Öffnen Sie bitte Workspace ONE Intelligent Hub, gehen Sie auf Apps und geben Sie unter alle Apps **OpenVPN** ein.

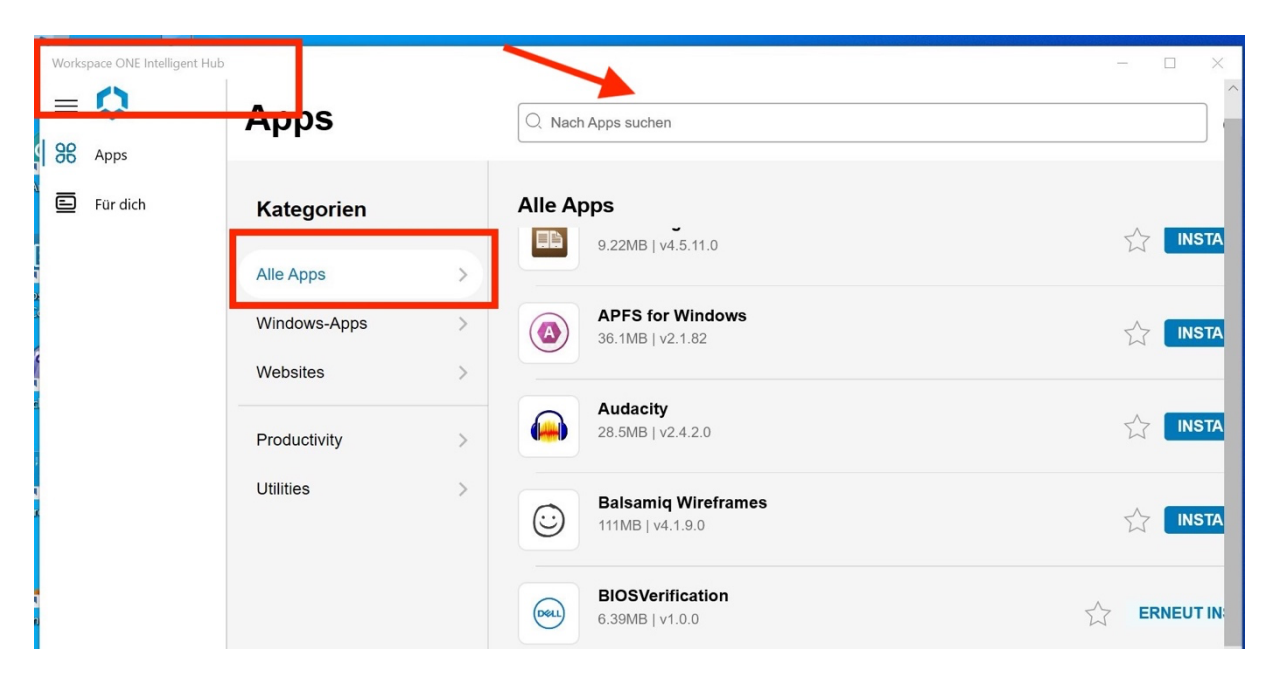

2. Um OpenVPN zu installieren, klicken Sie bitte auf den Installieren-Button

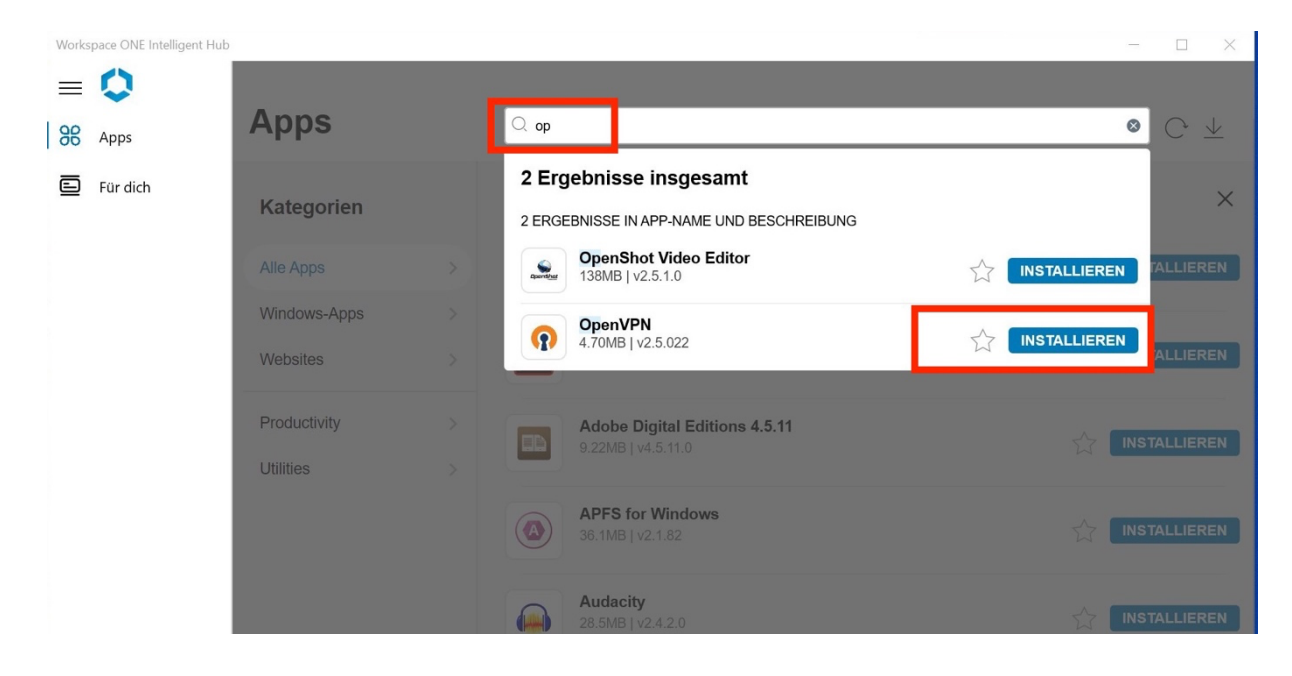

3. Es wird die Frage angezeigt: "Möchten Sie diese Anwendung installieren?", klicken Sie bitte auf den Installieren-Button.

| workspace One intelligent Hub |      |                |                                                                                    |                  |           |
|-------------------------------|------|----------------|------------------------------------------------------------------------------------|------------------|-----------|
| = 🗘                           | A    |                |                                                                                    |                  |           |
| Apps                          | Apps | Q              | open                                                                               | 8                |           |
| E Für dich                    |      | <b>6</b><br>61 | Ergebnisse insgesamt                                                               |                  |           |
|                               |      |                | G<br>Möchten Sie diese Anwendung installieren?                                     |                  | TALLIEREN |
|                               |      |                | <b>O</b> penVPN                                                                    |                  | TALLIEREN |
|                               |      |                | Größe: 4.70MB<br>The app will download automatically and appear on<br>your device. |                  | TALLIEREN |
|                               |      |                | Abbrechen Installieren                                                             |                  |           |
|                               |      |                | 9 4.70MB   v2.5.022                                                                | C ERNEUT INSTALL | TALLIEREN |
|                               |      |                | PostgreSQL<br>209MB   v12.0.0                                                      |                  | TALLIEREN |

4. Nach der Installation bekommen Sie eine Meldung, dass **OpenVPN** erfolgreich installiert wurde.

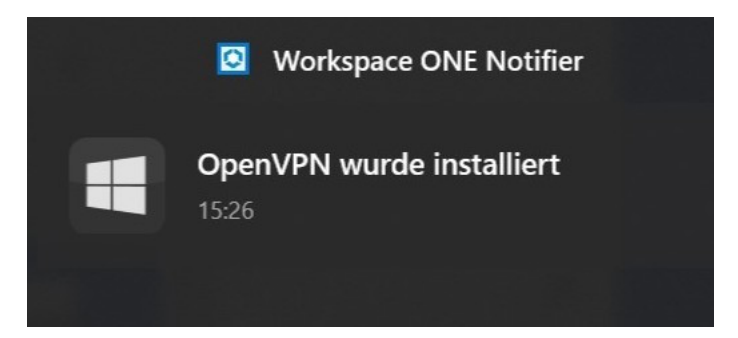

5. Schreiben Sie in dem Suchfeld **OpenVPN** und heften Sie diese Software an der Taskleiste an.

|                 | Ausschneiden und skizzieren            | - 0                                                                                | ×                             |
|-----------------|----------------------------------------|------------------------------------------------------------------------------------|-------------------------------|
| Pap             | Alle Apps Dokumente Einstellungen Foto | os Mehr 🔻 …                                                                        | - 🗆 X                         |
|                 | Höchste Übereinstimmung                |                                                                                    |                               |
|                 | OpenVPN GUI                            | $\bigcirc$                                                                         | C ±                           |
|                 | Ordner (1+)                            | OpenVPN GUI                                                                        | ×                             |
| Dell Bios<br>Cc | Enstendingen (5+)                      | Арр                                                                                |                               |
| P-tioue         |                                        | Öffnen   Is Administrator ausführen   Dateispeicherort öffnen                      |                               |
| i<br>R          |                                        | Image: An "Start" anheften   Image: An Taskleiste anheften   Image: Deinstallieren | Sector Installieren           |
|                 |                                        |                                                                                    |                               |
| VLC m           |                                        |                                                                                    |                               |
|                 | 𝒫 openVPN GUI                          | H 💽 🛅 🖻 🌔 🦹                                                                        | へ 😓 転 🖓 15:28 💭<br>18.08.2021 |

6. Wenn Sie auf Öffnen klicken, bekommen Sie folgende Meldung

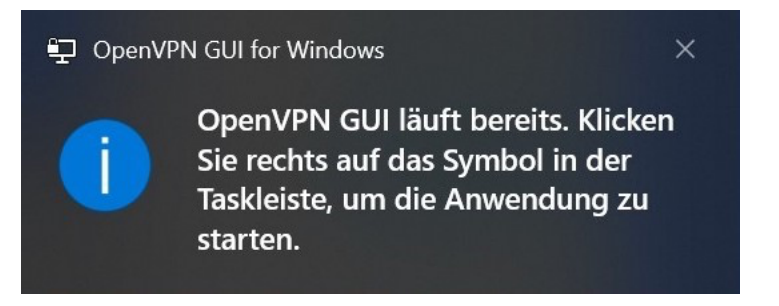

7. Der OpenVPN-Symbol ist rechts auf der Taskleiste zu finden. Mit dem **Rechtsklick -> Verbinden** kann die Verbindung aufgebaut werden.

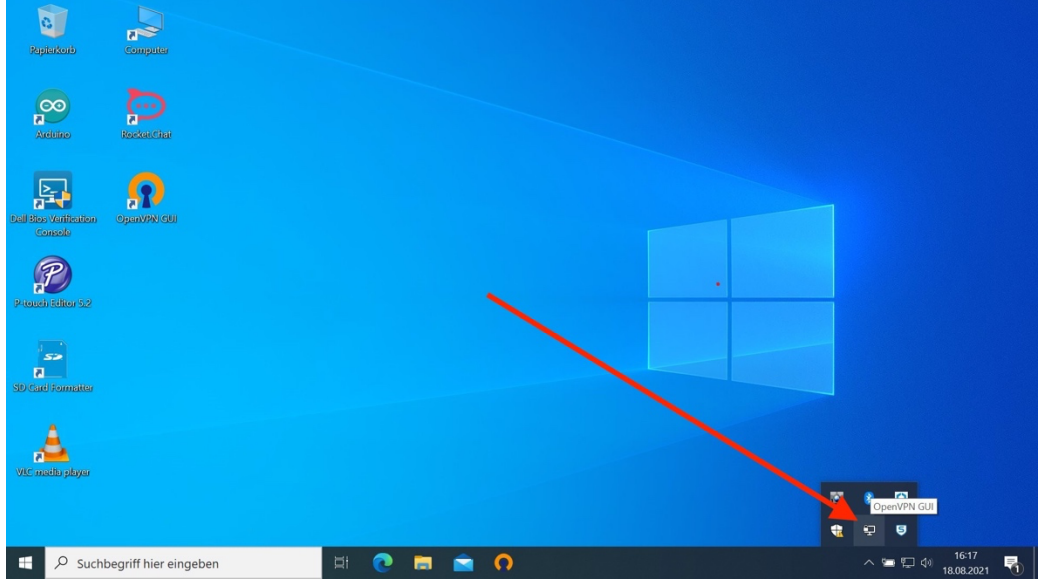

8. Unter Benutzername soll Ihre **LRZ-Kennung** und dann das entsprechende Passwort eingegeben werden.

| Wed Aug 18 16:<br>Wed Aug 18 16:<br>Wed Aug 18 16:<br>Wed Aug 18 16:<br>Wed Aug 18 16: | 25:14 2021 Note: Treating op<br>25:14 2021 DEPRECATED C<br>25:14 2021 OpenVPN 2.5.3 x<br>C LMU-F11-V1<br>Benutzer:<br>Passwort:<br>Passwort:<br>OK | tion 'ncp-ciphers' as<br>PTION:cipher set to<br>86_64-w64-mingw32<br>X<br>Abbrechen | 'data-ciphers' (ren:<br><b>AES-128-CBC' but</b><br>[SSL (OpenSSL)] [LZ<br>reater) 64bit<br>2021, LZO 2.10 | amed in OpenVPN<br>missing indata-c<br>ZO] [LZ4] [PKCS11] | 2.5).<br>; <mark>iphers</mark><br>] [AEA |
|----------------------------------------------------------------------------------------|----------------------------------------------------------------------------------------------------|-------------------------------------------------------------------------------------|----------------------------------------------------------------------------------------------------|-----------------------------------------------------------|------------------------------------------|
| <                                                                                      |                                                                                                    |                                                                                     | 1                                                                                                    |                                                           | >                                        |

Achtung: Falls es bei der Verwendung, eine Meldung erscheinen wird, dass Administratorenrechte benötigt werden, klicken Sie auf "Abrechen" und arbeiten Sie weiter.